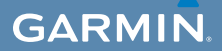

## manual del usuario

## EDGE<sup>®</sup> 800 ORDENADOR DE BICICLETA CON GPS Y PANTALLA TÁCTIL

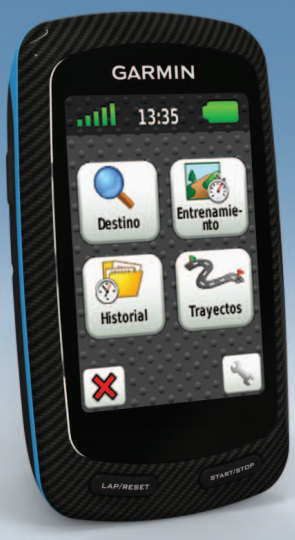

#### © 2010-2012 Garmin Ltd. o sus subsidiarias

Todos los derechos reservados. A menos que en este documento se indique expresamente, ninguna parte de este manual se podrá reproducir, copiar, transmitir, difundir, descargar ni guardar en ningún medio de almacenamiento para ningún propósito, sin el previo consentimiento expreso por escrito de Garmin. Por el presente documento, Garmin autoriza la descarga de una sola copia de este manual en una unidad de disco duro o en otro medio de almacenamiento electrónico para su visualización y la impresión de una copia de este manual o de cualquiera de sus revisiones, siempre v cuando dicha copia electrónica o impresa contenga el texto completo de este aviso de copyright y se indique que cualquier distribución comercial no autorizada de este manual o cualquiera de sus revisiones está estrictamente prohibida.

La información de este documento está sujeta a cambios sin previo aviso. Garmin se reserva el derecho a cambiar o mejorar sus productos y a realizar modificaciones en su contenido sin la obligación de comunicar a ninguna persona u organización tales modificaciones o mejoras. Visita el sitio Web de Garmin (www.garmin.com) para consultar las actualizaciones e información adicional más reciente respecto al uso y funcionamiento de éste y de otros productos de Garmin.

Garmin<sup>®</sup>, Auto Pause<sup>®</sup>, Auto Lap<sup>®</sup>, Virtual Partner<sup>®</sup> y Edge<sup>®</sup> son marcas comerciales de Garmin Ltd. o sus subsidiarias, registradas en EE. UU. y en otros países. Garmin Connect<sup>™</sup>, GSC<sup>™</sup>, ANT<sup>™</sup> y ANT+<sup>™</sup> son marcas comerciales de Garmin Ltd. o sus subsidiarias. Estas marcas comerciales no se podrán utilizar sin autorización expresa de Garmin.

Windows\* es una marca comercial registrada de Microsoft Corporation en Estados Unidos y/o en otros países. Mac\* es una marca comercial registrada de Apple Computer, Inc. Firstbeat y Analyzed by Firstbeat son marcas registradas o no registradas de Firstbeat Technologies Ltd. Otras marcas y marcas comerciales pertenecen a sus respectivos propietarios.

## Contenido

| Introducción<br>Configuración del dispositivo<br>Registro del dispositivo<br>Acerca de la batería<br>Descripción general del dispositivo                                                    | 1<br>1<br>1<br>1<br>2             |
|----------------------------------------------------------------------------------------------------|-----------------------------------|
| Entrenamiento<br>Realización de un recorrido<br>Almacenamiento de los datos<br>del recorrido<br>Alertas<br>Sesiones de entrenamiento<br>Uso de Virtual Partner<br>Trayectos                 | 4<br>4<br>4<br>5<br>8<br>9        |
| Sensores ANT+<br>Vinculación de los sensores ANT+<br>Colocación del monitor de frecuencia<br>cardiaca<br>Vinculación del monitor de frecuencia<br>cardiaca<br>Instalación del sensor GSC 10 | <b>12</b><br>12<br>13<br>13<br>15 |
| Vinculación del sensor GSC 10<br>Sensores ANT+ de terceros<br>Solución de problemas del<br>sensor ANT+                                                                                      | 15<br>16<br>18                    |

| Zonas de frecuencia cardiaca             | 19 |
|------------------------------------------|----|
| Historial                                | 20 |
| /isualización de un recorrido            | 20 |
| Grabación de datos                       | 22 |
| Gestión de datos                         | 23 |
| Navegación                               | 25 |
| Jbicaciones                              | 25 |
| Configuración de ruta                    | 27 |
| Compra de mapas adicionales              | 28 |
| Configuración del mapa                   | 30 |
| Configuración                            | 31 |
| Personalización de las páginas y los     |    |
| campos de datos                          | 31 |
| Actualización del perfil de la bicicleta | 36 |
| Configuración de entrenamiento           | 36 |
| Configuración del sistema                | 39 |
| Configuración del perfil del usuario     | 42 |
| Apéndice                                 | 43 |
| Registro del dispositivo                 | 43 |
| Acerca de la unidad Edge                 | 43 |
| Actualización del software               | 43 |
| Comunicación con el departamento de      |    |
| asistencia de Garmin                     | 43 |
| Compra de accesorios opcionales          | 44 |
| Cuidados del dispositivo                 | 44 |

Cuidados del monitor de frecuencia

| cardiaca                                 | 44 |
|------------------------------------------|----|
| Especificaciones                         | 45 |
| Acerca de la batería                     | 47 |
| Carga de la unidad Edge                  | 48 |
| Pilas del monitor de frecuencia cardiaca | у  |
| del sensor GSC 10                        | 48 |
| Solución de problemas                    | 53 |
| Índice                                   | 55 |

## Introducción

## AVISO

Consulta siempre a tu médico antes de empezar o modificar cualquier programa de ejercicios. Consulta la guía *Información importante sobre el producto y tu seguridad* que se incluye en la caja del producto y en la que encontrarás advertencias e información importante sobre el producto.

## Configuración del dispositivo

Cuando utilices la unidad Edge® por primera vez, sigue las instrucciones de configuración que se indican en la *Guía de inicio rápido de la unidad Edge 800.* 

## Registro del dispositivo

Completa hoy mismo el registro en línea y ayúdanos a ofrecerte un mejor servicio.

- · Visita http://my.garmin.com.
- Guarda la factura original o una fotocopia en un lugar seguro.

## Acerca de la batería

## 

Este producto contiene una batería de ión-litio. Consulta la guía *Información importante sobre el producto y tu seguridad* que se incluye en la caja del producto y en la que encontrarás advertencias e información importante sobre el producto.

El dispositivo recibe alimentación de una batería de ión-litio integrada, que se puede cargar con el cargador de CA o el cable USB incluido en la caja del producto (página 48).

**NOTA**: el dispositivo no se cargará si la temperatura ambiente se encuentra fuera del rango de temperaturas de 32 °F–113 °F (0 °C–45 °C).

#### Introducción

# Descripción general del dispositivo

Botones

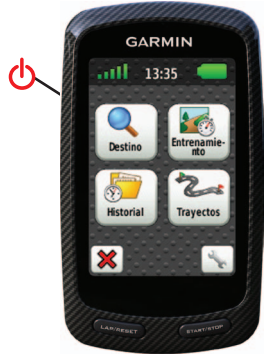

| ባ              | Mantenlo pulsado para encender y<br>apagar el dispositivo.<br>Púlsalo para ver la página de estado y<br>ajustar la retroiluminación. |
|----------------|----------------------------------------------------------------------------------------------------|
| LAP/<br>RESET  | Púlsalo para crear una nueva vuelta.<br>Mantenlo pulsado para guardar los<br>datos del recorrido y restablecer el<br>temporizador.   |
| START/<br>STOP | Pulsa este botón para iniciar y detener<br>el temporizador.                                                                          |

#### Botones de la pantalla táctil

|                                                                                                    | Selecciónalo para ver los satélites y abrir el menú de configuración de GPS.                                                |
|----------------------------------------------------------------------------------------------------|----------------------------------------------------------------------------------------------------|
| 2 Contraction of the second second se | Selecciónalo para abrir el menú de<br>configuración.<br>Al ver un trayecto, selecciónalo para ver<br>funciones adicionales. |
| X                                                                                                    | Selecciónalo para borrar un trayecto,<br>una sesión de entrenamiento o una<br>actividad.                                    |
| ×                                                                                                    | Selecciónalo para cerrar la página sin guardar.                                                                             |
| V                                                                                                    | Selecciónalo para guardar los cambios<br>y cerrar la página.                                                                |
| *                                                                                                    | Selecciónalo para volver a la página<br>anterior.                                                                           |
| <b>↑ ↓ ↓ ↓</b>                                                                                                    | Selecciona para cambiar de página o<br>desplazarte por ellas. También puedes<br>deslizar el dedo por la pantalla táctil.    |
| A<br>BC                                                                                                    | Selecciónalo para delimitar la búsqueda<br>introduciendo parte del nombre.                                                  |

#### Sugerencias y accesos directos

#### Bloqueo de la pantalla táctil

Para evitar que la pantalla se pulse accidentalmente, puedes bloquearla.

1. Pulsa 🕛.

Aparece la página de estado.

2. Selecciona Bloquear.

#### Cambio de bicicleta

1. Pulsa 🕛.

Aparece la página de estado.

2. Selecciona () para cambiar las bicicletas.

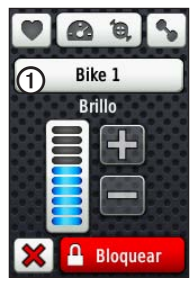

#### Uso de la retroiluminación

- En cualquier momento, toca la pantalla táctil para activar la retroiluminación.
- Pulsa para encender la retroiluminación y ajustar el brillo.

**NOTA**: las alertas y los mensajes también activan la retroiluminación.

 Cambia la duración de la retroiluminación (página 47).

#### Cambio de la configuración de los accesorios ANT+

1. Pulsa 🕛.

Aparece la página de estado.

2. Selecciona 💟, 🙆 🖲 o 💊.

#### Cambio de los campos de datos

En cualquier página de datos, mantén pulsado un campo de datos hasta que aparezca resaltado.

Al levantar el dedo, se te pedirá que selecciones un nuevo campo de datos (página 31).

## Entrenamiento

## Realización de un recorrido

Antes de registrar un historial, deberás localizar las señales de satélite o vincular la unidad Edge con un sensor ANT+<sup>™</sup> (página 12).

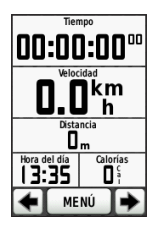

1. En la página del temporizador, pulsa **START** para iniciar el temporizador.

Sólo se puede registrar un historial mientras el temporizador está en marcha.

2. Tras completar el recorrido, pulsa STOP.

### Almacenamiento de los datos del recorrido

Mantén pulsado **RESET** para guardar los datos del recorrido y restablecer el temporizador.

## Alertas

Puedes utilizar las alertas de la unidad Edge para entrenar con el fin de conseguir un objetivo determinado de tiempo, distancia, calorías, frecuencia cardiaca, cadencia y potencia.

## Uso de las alertas de tiempo, distancia y calorías

- 1. Selecciona MENÚ > Entrenamiento > Alertas.
- 2. Selecciona Alerta de tiempo, Alerta de distancia o Alerta de calorías.
- 3. Activa la alerta.
- 4. Introduce una cantidad de tiempo, distancia o calorías.
- 5. Realiza un recorrido.

Cada vez que llegas a la cantidad de la alerta, la unidad Edge emite un pitido y muestra un mensaje.

**NOTA**: para activar los tonos audibles para los mensajes, consulta la página 41.

#### Uso de las alertas avanzadas

Si dispones de un monitor de frecuencia cardiaca opcional GSC™ 10 o un sensor de potencia ANT+ de terceros, puedes configurar alertas avanzadas.

- 1. Selecciona MENÚ > Entrenamiento > Alertas.
- 2. Selecciona una opción:
  - Selecciona Alerta de frecuencia cardiaca para establecer la frecuencia cardiaca máxima y mínima en pulsaciones por minuto (ppm).

**NOTA**: para obtener más información acerca de las zonas de frecuencia cardiaca y la configuración, consulta la página 13.

- Selecciona Alerta de cadencia para establecer las cantidades de cadencia mínima y máxima en revoluciones de la biela por minuto (rpm).
- Selecciona Alerta de potencia para establecer la potencia mínima y máxima en vatios.

3. Realiza un recorrido.

Cada vez que superas o bajas de una frecuencia cardiaca, cadencia o cantidad de potencia especificada, la unidad Edge emite un pitido y muestra un mensaje.

**NOTA**: para activar los tonos audibles para los mensajes, consulta la página 41.

### Sesiones de entrenamiento

Utiliza la unidad Edge para crear sesiones de entrenamiento que incluyan objetivos para cada paso de la sesión de entrenamiento y distintas distancias, tiempos y vueltas de descanso. Puedes planificar sesiones de entrenamiento con antelación y almacenarlas en la unidad Edge.

#### Entrenamiento

- Selecciona MENÚ > Entrenamiento > Sesiones de entrenamiento > Nueva sesión de entrenamiento.
- 2. Introduce un nombre para la sesión de entrenamiento.
- 3. Selecciona <Añadir nuevo paso>.
- Selecciona Duración para especificar cómo se medirá este paso.

Por ejemplo, selecciona **Distancia** para finalizar el paso tras una distancia específica.

Si seleccionas **Abierta**, puedes pulsar **LAP** para finalizar el paso durante la sesión de entrenamiento.

 Si es necesario, introduce un valor en el campo que hay bajo Duración. 6. Selecciona **Objetivo** para elegir el objetivo durante el paso.

Por ejemplo, selecciona **Frecuencia cardiaca** para mantener una frecuencia cardiaca constante durante el paso.

 Si es necesario, selecciona una zona objetivo o introduce un rango personalizado.

> Por ejemplo, puedes seleccionar una zona de frecuencia cardiaca. Cada vez que superas o bajas de una frecuencia cardiaca especificada, la unidad Edge emite un pitido y muestra un mensaje.

8. Si es necesario, selecciona Sí en el campo Vuelta de descanso.

Durante una vuelta de descanso, el temporizador sigue corriendo y los datos se graban.

- 9. Selecciona v para guardar este paso.
- Selecciona varia guardar la sesión de entrenamiento.

#### Repetición de los pasos de sesión de entrenamiento

Antes de repetir un paso de sesión de entrenamiento, debes crear un sesión de entrenamiento con al menos un paso.

- 1. Selecciona Añadir nuevo paso.
- 2. Selecciona una opción en el campo **Duración**:
  - Selecciona Repetir para repetir un paso una o más veces.
    - Por ejemplo, puedes repetir un paso de 5 millas diez veces.
  - Selecciona Repetir hasta para repetir un paso durante una duración específica.

Por ejemplo, puedes repetir un paso de 5 millas durante 60 minutos o hasta que la frecuencia cardiaca alcance las 160 ppm.

- En el campo Volver a paso, selecciona un paso para repetirlo.
- 4. Selecciona v para guardar este paso.

#### Inicio de una sesión de entrenamiento

- 1. Selecciona MENÚ > Entrenamiento > Sesiones de entrenamiento.
- 2. Selecciona una sesión de entrenamiento.
- 3. Selecciona Realizar sesión de entrenamiento.
- 4. Pulsa START.

Antes de comenzar una sesión de entrenamiento, la unidad Edge muestra cada paso de la misma, el objetivo (si existe) y los datos de la sesión de entrenamiento en curso. Se emite una alarma sonora cuando estés a punto de terminar un paso de una sesión de entrenamiento. Aparece un mensaje, en el que se descuenta el tiempo o la distancia que queda para comenzar un nuevo paso.

#### Finalización de un paso

Pulsa **LAP** para finalizar un paso antes de tiempo.

## Detención de una sesión de entrenamiento

Selecciona MENÚ > Entrenamiento > Sesiones de entrenamiento > Detener sesión de entrenamiento.

#### Edición de una sesión de entrenamiento mediante la unidad Edge

- 1. Selecciona MENÚ > Entrenamiento > Sesiones de entrenamiento.
- 2. Selecciona una sesión de entrenamiento.
- 3. Selecciona Editar.
- 4. Selecciona un paso.

- Realiza los cambios necesarios y selecciona
   para guardar el paso.
- Selecciona var para guardar la sesión de entrenamiento.

#### Eliminación de una sesión de entrenamiento

- 1. Selecciona MENÚ > Entrenamiento > Sesiones de entrenamiento.
- 2. Selecciona una sesión de entrenamiento.
- 3. Selecciona 🔽 > Sí.

## Uso de Virtual Partner

Virtual Partner<sup>®</sup> es una utilidad de entrenamiento diseñada para ayudarte a lograr tus objetivos.

- 1. Realiza un recorrido.
- 2. Desplázate hasta la página de Virtual Partner para ver quién es el líder.

En la parte superior de la página, puedes utilizar + y - para ajustar la velocidad de Virtual Partner durante el recorrido.

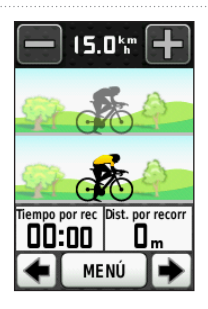

## Trayectos

Los trayectos te permiten seguir una actividad guardada anteriormente. Puede que te interese seguir un trayecto guardado simplemente porque es una buena ruta. Por ejemplo, puedes guardar un trayecto para ir a trabajar que puedas realizar en bicicleta. Asimismo, puedes realizar un trayecto guardado para intentar igualar o superar los objetivos de rendimiento alcanzados anteriormente. Por ejemplo, si el trayecto original se completó en 30 minutos, desafiarás a Virtual Partner para intentar completar el trayecto en menos de 30 minutos.

#### Creación de trayectos con la unidad Edge

Antes de poder crear un trayecto, debes disponer de un historial con datos de track de GPS guardados en la unidad Edge.

- 1. Selecciona MENÚ > Trayectos > Crear un nuevo trayecto.
- 2. Selecciona un recorrido anterior en el que basar el trayecto.
- Introduce un nombre para el trayecto y selecciona .

#### Inicio de un trayecto

Puedes grabar una actividad de calentamiento por separado en la unidad Edge. Antes de empezar el trayecto, debes restablecer el temporizador.

- 1. Selecciona MENÚ > Trayectos.
- 2. Selecciona un trayecto.
- Revisa las páginas de datos del trayecto (opcional).

También puedes seleccionar 💽 para editar las características del trayecto. Por ejemplo, puedes cambiar el color de la línea del trayecto en el mapa.

4. Selecciona Ir.

El historial se graba aunque no te encuentres en el trayecto. Cuando hayas acabado el trayecto aparecerá un mensaje.

#### Seguimiento del trayecto desde la Web

Debes disponer de una cuenta de Garmin Connect (página 20).

- 1. Conecta la unidad Edge al ordenador.
- Visita www.garminconnect.com y busca una actividad.
- 3. Haz clic en Enviar a dispositivo.
- 4. Desconecta la unidad Edge y enciéndela.
- 5. Selecciona MENÚ > Trayectos.
- 6. Selecciona el trayecto > Ir.

#### Opciones de desvío de trayecto

Puedes incluir un calentamiento antes de comenzar el trayecto. Pulsa **START** para comenzar el trayecto y, a continuación, calienta de la forma habitual. No te acerques al trayecto mientras calientas. Cuando estés listo para comenzar, dirígete al trayecto. Cuando estés en cualquier parte del trayecto, aparecerá un mensaje.

**NOTA**: en cuanto pulses **START**, Virtual Partner iniciará el trayecto y no esperará a que termines de calentar.

Si te alejas del trayecto, la unidad Edge muestra un mensaje. Utiliza el mapa del trayecto o los puntos del trayecto para encontrar el camino de vuelta al trayecto.

#### Cambio de la velocidad de trayecto

- 1. Selecciona  $MEN\dot{U} > Trayectos$ .
- 2. Selecciona un trayecto > Ir.
- 3. Desplázate a la página de Virtual Partner.

 En la parte superior de la página, utiliza + y - para ajustar el porcentaje de tiempo del que dispones para completar el trayecto.

Por ejemplo, para mejorar el tiempo de tu trayecto en un 20%, introduce una velocidad de trayecto del 120%. Te enfrentarás a Virtual Partner para finalizar un trayecto de 30 minutos en 24.

#### Detención de un trayecto

Selecciona MENÚ > Trayectos > Detener trayecto.

#### Eliminación de un trayecto

- 1. Selecciona MENÚ > Trayectos.
- 2. Selecciona un trayecto.
- 3. Selecciona  $\mathbf{x} > \mathbf{S}\mathbf{i}$ .

## Sensores ANT+

La unidad Edge es compatible con los siguientes accesorios ANT+:

- Monitor de frecuencia cardiaca (página 13)
- Sensor de velocidad y cadencia GSC 10 (página 15)
- Sensores ANT+ de terceros (página 16)

Para obtener más información sobre la compra de accesorios adicionales, visita http://buy.garmin.com.

### Vinculación de los sensores ANT+

Antes de realizar la vinculación, debes ponerte el monitor de frecuencia cardiaca o instalar el sensor. Consulta la *Guía de inicio rápido de la unidad Edge 800* o la caja del accesorio para obtener instrucciones.

- Asegúrate de que el sensor ANT+ es compatible con tu dispositivo de Garmin.
- Sitúa la unidad Edge en el área de alcance (3 m) del accesorio.

Aléjate 10 m de otros sensores ANT+ mientras se realiza la vinculación.

- Tras la primera vinculación, el dispositivo de Garmin reconocerá automáticamente el sensor ANT+ cada vez que se active. Este proceso se produce automáticamente al encender el dispositivo de Garmin y sólo tarda unos segundos si los sensores están activados y funcionan correctamente.
- Cuando está vinculado, el dispositivo de Garmin sólo recibe datos de tu sensor y puedes acercarte a otros sensores.

# Colocación del monitor de frecuencia cardiaca

Consulta la *Guía de inicio rápido de la unidad Edge 800* o la caja del accesorio para obtener instrucciones.

# Vinculación del monitor de frecuencia cardiaca

Si has comprado por separado el monitor de frecuencia cardiaca, debes vincularlo con la unidad Edge para poder consultar los datos de la frecuencia cardiaca. Antes de vincularlo, debes ponerte el monitor de frecuencia cardiaca.

- 1. Enciende la unidad Edge.
- Coloca la unidad Edge en la zona de alcance (3 m) del monitor de frecuencia cardiaca.
- Selecciona MENÚ > Selecciona MENÚ > Configuración de bicicleta > Frecuencia cardiaca > Frecuencia cardiaca ANT+.
- 4. Selecciona Monitor de frecuencia cardiaca > Sí.

5. Pulsa 🕛.

Cuando el monitor de frecuencia cardiaca esté vinculado, aparecerá un mensaje y el icono 💽 se mostrará fijo en la página de estado.

- 6. Si es necesario, selecciona Volver a explorar.
- Si es necesario, personaliza los campos de datos de la frecuencia cardiaca (página 31).

Cuando te hayas puesto el monitor de frecuencia cardiaca, se encontrará en modo standby y preparado para enviar datos.

SUGERENCIA: si los datos de frecuencia cardiaca no aparecen o si son incorrectos, tal vez tengas que apretar la correa del pecho o calentar durante 5 ó 10 (página 18).

## Configuración de las zonas de frecuencia cardiaca

La unidad Edge utiliza la información del perfil del usuario de la configuración inicial para determinar tus zonas de frecuencia cardiaca. Para obtener la máxima exactitud en los datos de calorías durante el recorrido, configura tu frecuencia cardiaca máxima, frecuencia cardiaca en reposo y zonas de frecuencia cardiaca.

#### Sensores ANT+

- Selecciona MENÚ > Selecciona MENÚ > Configuración de bicicleta > Frecuencia cardiaca > Zonas de frecuencia cardiaca.
- 2. Introduce tu frecuencia cardiaca máxima y tu frecuencia cardiaca en reposo.

Los valores de las zonas se actualizan automáticamente, aunque también puedes modificarlos de forma manual.

- 3. Selecciona Según > y una opción:
  - Selecciona **PPM** para consultar y editar las zonas en pulsaciones por minuto.
  - Selecciona % Máx. para consultar y editar las zonas a modo de porcentaje de tu frecuencia cardiaca máxima.
  - Selecciona % FCR para consultar y editar las zonas a modo de porcentaje de tu frecuencia cardiaca en reposo.

## Acerca de las zonas de frecuencia cardiaca

Muchos atletas utilizan las zonas de frecuencia cardiaca para medir y aumentar su potencia cardiovascular y mejorar su forma física. Una zona de frecuencia cardiaca es un rango fijo de pulsaciones por minuto.

Las cinco zonas de frecuencia cardiaca que se suelen utilizar están numeradas del 1 al 5 según su creciente intensidad. Por lo general, estas zonas se calculan según los porcentajes de tu frecuencia cardiaca máxima.

#### Objetivos de entrenamiento

Conocer las zonas de frecuencia cardiaca puede ayudarte a medir y mejorar tu forma de realizar ejercicio al comprender y aplicar estos principios:

- La frecuencia cardiaca es una medida estupenda de la intensidad del ejercicio.
- El entrenamiento en determinadas zonas de frecuencia cardiaca puede ayudarte

a mejorar la capacidad y potencia cardiovascular.

 Conocer las zonas de frecuencia cardiaca puede evitar que realices un entrenamiento excesivo y disminuir la posibilidad de que te lesiones.

Si conoces tu frecuencia cardiaca máxima, puedes introducirla y dejar que la unidad Edge calcule las zonas de frecuencia cardiaca según los porcentajes que se muestran en la tabla (página 19).

Si no sabes dicha frecuencia, utiliza una de las calculadoras disponibles en Internet. Algunos gimnasios y centros de salud pueden realizar una prueba que mide la frecuencia cardiaca máxima.

## Instalación del sensor GSC 10

Consulta la *Guía de inicio rápido de la unidad Edge 800* o la caja del accesorio para obtener instrucciones.

## Vinculación del sensor GSC 10

Si has comprado por separado un sensor GSC 10, debes vincularlo con la unidad Edge para poder consultar los datos sobre velocidad y cadencia. Antes de vincularlo, debes instalar el sensor GSC 10.

- 1. Enciende la unidad Edge.
- 2. Coloca la unidad Edge en la zona de alcance (3 m) del sensor GSC 10.
- 3. Selecciona MENÚ > Selecciona de bicicleta > Perfiles de bicicleta.
- 4. Selecciona una bicicleta.
- 5. Selecciona Velocidad/cadencia ANT+> Sensores de bicicleta > Sí.
- 6. Pulsa 🕛.

Cuando el sensor GSC 10 esté vinculado, aparecerá un mensaje y el icono 😰 🕲 se mostrará fijo en la página de estado.

 Personaliza los campos opcionales de datos (página 31).

#### Sensores ANT+

#### Acerca del sensor GSC 10

Los datos de cadencia del GSC 10 se graban de forma permanente. Si no se ha vinculado ningún GSC 10, se utilizarán los datos del GPS para calcular la velocidad y la distancia.

La cadencia es su ritmo de pedaleo o "giro" medido por el número de revoluciones de la biela por minuto (rpm). El GSC 10 tiene dos sensores: uno para la cadencia y otro para la velocidad.

Para obtener más información sobre las alertas de cadencia, consulta la página 5.

#### Media de puntos distintos de cero para datos de cadencia

La configuración de media de datos distintos de cero está disponible si estás entrenando con un sensor de cadencia opcional. La configuración predeterminada excluye los valores de cero que aparecen cuando no estás pedaleando. Para activar o desactivar la media de puntos distintos de cero, selecciona MENÚ >  $\bigcirc$  > Configuración de bicicleta > Grabación de datos > Media de datos > Cadencia.

### Sensores ANT+ de terceros

Para obtener una lista de sensores ANT+ de terceros compatibles con la unidad Edge, visita www.garmin.com/intosports.

#### Vinculación del medidor de potencia

Consulta las instrucciones del fabricante.

Cuando el medidor de potencia esté vinculado, aparecerá un mensaje y el icono se mostrará fijo en la página de estado.

#### Calibración del medidor de potencia

Para obtener instrucciones de calibración específicas para tu medidor de potencia, consulta las instrucciones del fabricante.

Antes de calibrar tu medidor de potencia, éste debe haberse instalado correctamente y debe estar grabando datos.

- Selecciona MENÚ > Selecciona MENÚ > Selecciona de bicicleta > Perfiles de bicicleta.
- 2. Selecciona una bicicleta.
- 3. Selecciona Potencia ANT+ > Calibrar.
- 4. Mantén activo el medidor de potencia pedaleando hasta que aparezca un mensaje.

## Configuración de las zonas de potencia

Puedes establecer siete zonas de potencia personalizadas mediante Garmin Connect. Si conoces tu valor de FTP (potencia de umbral funcional), puedes introducirlo y dejar que la unidad Edge calcule tus zonas de potencia automáticamente.

- Selecciona MENÚ > Selecciona de bicicleta > Perfiles de bicicleta.
- 2. Selecciona una bicicleta.
- 3. Selecciona Zonas de potencia.
- 4. Introduce tu valor de FTP.

- 5. Selecciona Según > y una opción:
  - Selecciona Vatios para consultar y editar las zonas en vatios.
  - Selecciona % FTP para consultar y editar las zonas a modo de porcentaje de tu potencia de umbral funcional.

#### Media de puntos distintos de cero para datos de potencia

La configuración de media de datos distintos de cero está disponible si estás entrenando con un medidor de potencia opcional. La configuración predeterminada excluye los valores de cero que aparecen cuando no estás pedaleando.

Para activar o desactivar la media de puntos distintos de cero, selecciona  $MENÚ > |S_m| > Configuración de bicicleta > Grabación de datos > Media de datos > Potencia.$ 

### Solución de problemas del sensor ANT+

| Problema                                                                              | Solución                                                                                                    |
|---------------------------------------------------------------------------------------|----------------------------------------------------------------------------------------------------|
| El sensor ANT+ no se vincula<br>con mi dispositivo.                                   | <ul> <li>Aléjate 10 m de otros sensores ANT+ mientras se realiza la vinculación.</li> <li>Coloca el dispositivo en la zona de alcance (3 m) del monitor de frecuencia cardiaca mientras se produce la vinculación.</li> <li>Si el problema persiste, sustituye la pila.</li> </ul>                                                                                                    |
| Tengo un sensor ANT+ de terceros.                                                     | Asegúrate de que es compatible con la unidad Edge (www.garmin.com/intosports).                                                                                                    |
| Los datos de frecuencia<br>cardiaca son inexactos o<br>erráticos.                     | <ul> <li>Asegúrate de que el monitor de frecuencia cardiaca esté ajustado al cuerpo.</li> <li>Vuelve a humedecer los electrodos y el parche de contacto. Usa agua, saliva o gel para electrodos.</li> <li>Lava la correa cada 7 usos (página 44).</li> <li>Coloca los electrodos en la espalda en lugar de en el pecho.</li> <li>Ponte una camiseta de algodón o humedece la camiseta, si es posible, cuando vayas a realizar ejercicio. Los tejidos sintéticos que se froten o rocen con el monitor de frecuencia cardiaca pueden producir electricidad estática que interfiere con las señales de frecuencia cardiaca.</li> <li>Aléjate de fuentes de campos electromagnéticos intensos y de algunos sensores inalámbricos de 2,4 GHz, que podrían interferien tu monitor de frecuencia cardiaca enterferencia se pueden encontrar. líneas de alta tensión muy potentes, motores eléctricos, hornos microondas, teléfonos inalámbricos de 2,4 GHz y puntos de acceso a redes LAN inalámbricas.</li> </ul> |
| ¿Cuánto debo apretar el<br>tornillo del brazo del sensor<br>cuando instale mi GSC 10? | Garmin recomienda que el par de apriete sea de 1,9 a 2,4 lbf-in (de 0,2 a 0,3 N*m)<br>para asegurar un sellado estanco del brazo del sensor del GSC 10.                                                                                                    |

### Zonas de frecuencia cardiaca

|   | % de frecuencia<br>cardiaca máxima o<br>frecuencia cardiaca en<br>reposo | Esfuerzo percibido                                                           | Ventajas                                                            |
|---|--------------------------------------------------------------------------|------------------------------------------------------------------------------|---------------------------------------------------------------------|
| 1 | 50% a 60%                                                                | Ritmo fácil y relajado; respiración rítmica                                  | Entrenamiento aeróbico de nivel inicial; reduce el estrés           |
| 2 | 60% a 70%                                                                | Ritmo cómodo; respiración ligeramente<br>más profunda; se puede hablar       | Entrenamiento cardiovascular básico;<br>buen ritmo de recuperación  |
| 3 | 70% a 80%                                                                | Ritmo moderado; es más difícil mantener una conversación                     | Capacidad aeróbica mejorada;<br>entrenamiento cardiovascular óptimo |
| 4 | 80% a 90%                                                                | Ritmo rápido y un poco incómodo; respiración forzada                         | Mejor capacidad y umbral anaeróbicos;<br>mejor velocidad            |
| 5 | 90% a 100%                                                               | Ritmo de sprint; no se soporta durante mucho tiempo; respiración muy forzada | Resistencia anaeróbica y muscular;<br>mayor potencia                |

Historial

## Historial

La unidad Edge guarda automáticamente el historial cuando se inicia el temporizador. Cuando la memoria de la unidad Edge esté llena, se mostrará un mensaje. La unidad Edge no borra ni sobrescribe automáticamente el historial. Consulta la página 21 para obtener información sobre cómo borrar el historial.

En el historial se incluye el tiempo, la distancia, las calorías, la velocidad media, la velocidad máxima, la altitud y la información detallada sobre las vueltas. En el historial del modelo Edge también se puede incluir la frecuencia cardiaca, la cadencia y la potencia.

**NOTA**: el historial no se graba mientras el temporizador se encuentra detenido o en pausa.

## Visualización de un recorrido

Puedes ver recorridos guardados o en curso, pero el temporizador debe estar detenido.

- 1. Selecciona MENÚ > Historial > Actividades.
- 2. Selecciona un recorrido de la lista o selecciona **Actividad en curso**.

#### Visualización de los totales de distancia y tiempo

Selecciona **MENÚ** > **Historial** > **Totales** para ver la distancia y el tiempo de recorrido acumulados.

#### Uso de Garmin Connect

Garmin Connect es un software basado en Web para almacenar y analizar los datos.

- 1. Visita www.garminconnect.com/start.
- 2. Sigue las instrucciones que se muestran en la pantalla.

## Transferencia del historial al ordenador

#### NOTIFICACIÓN

Para evitar la corrosión, seca totalmente el puerto mini-USB, la tapa de goma y la zona que la rodea antes de cargar o conectar la unidad a un ordenador.

- 1. Conecta el cable USB a un puerto USB disponible del ordenador.
- 2. Levanta la tapa de goma ① del puerto mini-USB ②.

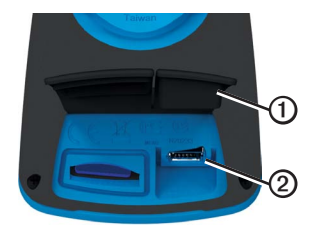

3. Enchufa el extremo pequeño del cable USB al puerto mini-USB.

#### Visita www.garminconnect.com/start.

4. Sigue las instrucciones incluidas con el software.

#### Eliminación del historial

Después de transferir el historial al ordenador, es posible que desees borrar el historial de la unidad Edge.

- 1. Selecciona MENÚ > Historial > Borrar.
- 2. Selecciona una opción:

#### Historial

- Selecciona Todas las actividades para borrar todos los datos del recorrido del historial.
- Selecciona Actividades antiguas para borrar las actividades grabadas hace más de un mes.
- Selecciona **Todos los totales** para restablecer los totales de tiempo y distancia del recorrido.

NOTA: esta acción no borra nada del historial.

3. Selecciona Sí.

## Grabación de datos

La unidad Edge utiliza grabación inteligente. Graba puntos clave en los que cambies de dirección, velocidad o frecuencia cardiaca.

Cuando un medidor de potencia de terceros (página 16) está vinculado, la unidad Edge graba los puntos cada segundo. La grabación de puntos cada segundo utiliza más memoria disponible en la unidad Edge.

Para obtener información sobre la media de puntos distintos de cero de los datos de cadencia y potencia, consulta las páginas 16 y 17.

#### Cambio de la ubicación de almacenamiento de datos

- Selecciona MENÚ > Sistema > Grabación de datos > Grabar en.
- Selecciona Almacenamiento interno (memoria de dispositivo) o Tarjeta de memoria (es necesaria una tarjeta de memoria opcional).

#### Instalación de una tarjeta microSD™

Puedes adquirir tarjetas de memoria microSD en un establecimiento de productos electrónicos o comprar tarjetas con cartografía detallada preinstalada en tu distribuidor de Garmin.

1. Levanta la tapa de goma ① de la ranura para tarjeta microSD ②.

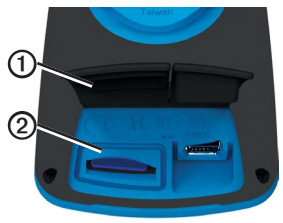

 Para introducir la tarjeta, presiónala hasta que se oiga un clic.

## Gestión de datos

Puedes utilizar la unidad Edge como dispositivo de almacenamiento masivo USB.

**NOTA:** el dispositivo no es compatible con Windows® 95, 98, Me o NT. Tampoco es compatible con Mac® OS 10.3 ni ninguna versión anterior.

#### Conexión del cable USB

#### NOTIFICACIÓN

Para evitar la corrosión, seca totalmente el puerto mini-USB, la tapa de goma y la zona que la rodea antes de cargar o conectar la unidad a un ordenador.

- 1. Conecta el cable USB a un puerto USB del ordenador.
- 2. Levanta la tapa de goma del puerto mini-USB.

3. Enchufa el extremo pequeño del cable USB al puerto mini-USB.

El dispositivo y la tarjeta de memoria (opcional) aparecen como unidades extraíbles en Mi PC en los ordenadores con Windows y como volúmenes montados en los ordenadores Mac.

#### Carga de archivos

Tras conectar el dispositivo al ordenador, puedes cargar manualmente los siguientes archivos en el dispositivo: .tcx, .fit, .gpx y .crs.

- 1. Busca en el ordenador el archivo.
- 2. Selecciona Edición > Copiar.
- 3. Abre la unidad o el volumen "Garmin".
- 4. Abre la carpeta o volumen Garmin \NewFiles.

#### Historial

5. Selecciona Edición > Pegar.

Todos los archivos de trayectos se convierten y se guardan en la carpeta o volumen **Garmin** /Courses.

#### Eliminación de archivos

#### NOTIFICACIÓN

La memoria del dispositivo contiene archivos de sistema importantes que no se deben eliminar.

Tras conectar el dispositivo al ordenador, puedes borrar archivos manualmente.

- 1. Abre la unidad o el volumen Garmin o de la tarjeta de memoria.
- 2. Selecciona el archivo.
- 3. Pulsa la tecla Suprimir en el teclado.

### Desconexión del cable USB

Una vez que termines de gestionar los archivos, puedes desconectar el cable USB.

- 1. Realiza una de estas acciones:
  - Para ordenadores Windows, haz clic en el icono Quitar hardware con seguridad
     en la bandeja del sistema.
  - Para ordenadores Mac, arrastra el icono del volumen a la Papelera 🔐.
- 2. Desconecta el dispositivo del ordenador.

## Navegación

En esta sección se describen las siguientes funciones y configuración:

- Ubicaciones y destino (página 25)
- Configuración de ruta (página 27)
- Mapas opcionales (página 28)
- Configuración del mapa (página 30)

## Ubicaciones

Puedes grabar y guardar ubicaciones en el dispositivo.

#### Almacenamiento de la ubicación

Puedes guardar tu ubicación actual, como tu casa o tu lugar de aparcamiento. Antes de poder guardar la ubicación, debes localizar señales de satélites.

- 1. En el mapa, selecciona 🕸.
- Selecciona el icono de posición .
   El icono de posición representa tu ubicación en el mapa.
- 3. Selecciona Guardar o Guardar y editar.

## Almacenamiento de ubicaciones desde el mapa

- 1. En el mapa, selecciona 🐵.
- 2. Busca la ubicación en el mapa.

Un alfiler ① marca la ubicación y la información sobre dicha ubicación aparece en la parte superior del mapa.

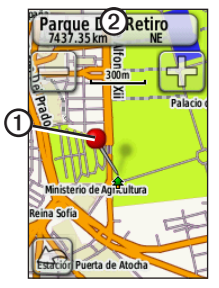

- 3. Selecciona el título ② para ver información adicional sobre la ubicación.
- Selecciona > Aceptar para guardar la ubicación.

#### Navegación

Selecciona para editar los datos de la ubicación.

#### Navegación a una ubicación guardada

- Selecciona MENÚ > Destino > Ubicaciones.
- 2. Selecciona una ubicación > Ir.

## Navegación a ubicaciones encontradas recientemente

El dispositivo almacena las últimas 50 ubicaciones encontradas.

- 1. Selecciona MENÚ > Destino > Búsquedas recientes.
- 2. Selecciona una ubicación > Ir.

#### Navegación a coordenadas conocidas

- Selecciona MENÚ > Destino > Coordenadas.
- Introduce las coordenadas y selecciona
- 3. Selecciona Ir.

#### Navegación de vuelta al inicio

En cualquier momento del recorrido, puedes volver al punto de inicio. Debes iniciar el temporizador para poder utilizar esta función.

- 1. Durante el recorrido, pulsa **STOP** pero no restablezcas el temporizador.
- Selecciona MENÚ > Destino > Volver al inicio > Ir.

La unidad Edge te lleva al punto de inicio del recorrido.

#### Detención de la navegación

Durante la navegación a una ubicación, selecciona **MENÚ** > **Destino** > **Detener navegación**.

#### Proyección de una ubicación

Puedes crear una nueva ubicación proyectando la distancia y el rumbo a waypoint desde una ubicación marcada hasta una ubicación nueva.

- 1. Selecciona MENÚ > Destino > Ubicaciones.
- 2. Selecciona una ubicación.
- 3. Selecciona el título.
- 4. Selecciona
- 5. Selecciona Ubicación proyectada.
- Introduce el rumbo a waypoint y la distancia hasta la ubicación proyectada.
- 7. Selecciona Guardar o Guardar y editar.

#### Edición de ubicaciones

- 1. Selecciona MENÚ > Destino > Ubicaciones.
- 2. Selecciona una ubicación.
- 3. Selecciona el título.
- Selecciona

5. Selecciona un atributo.

Por ejemplo, selecciona **Cambiar altura** para introducir la altitud conocida de una ubicación.

6. Introduce la nueva información.

#### Eliminación de ubicaciones

- Selecciona MENÚ > Destino > Ubicaciones.
- 2. Selecciona una ubicación.
- 3. Selecciona el título.
- 4. Selecciona -> Borrar ubicación.

## Configuración de ruta

Selecciona MENU > Sistema > Rutas.

- Método de indicaciones: te permite seleccionar un método de indicaciones para calcular la ruta.
  - **Fuera de carretera**: calcula rutas punto a punto.

#### Navegación

- En carretera por tiempo (son necesarios mapas en los que puedan establecerse rutas): calcula rutas en carretera que requieren un tiempo de conducción mínimo.
- En carretera por distancia (son necesarios mapas en los que puedan establecerse rutas): calcula rutas en carretera de distancia más corta.
- Calcular rutas para: permite seleccionar un método de transporte para optimizar la ruta.
- Centrar en carretera (son necesarios mapas en los que se puedan establecer rutas): centra el marcador de la ubicación actual en la carretera más cercana para compensar las variaciones de precisión de la posición del mapa.
- Transiciones fuera de carretera
  - **Automático**: te guía automáticamente hacia el siguiente punto.
  - Manual: te permite seleccionar el siguiente punto de la ruta con el punto en la página de ruta activa.

- Distancia: te guía hacia el siguiente punto de la ruta cuando te encuentras a una distancia especificada del punto actual.
- Configuración de elementos a evitar (son necesarios mapas en los que puedan establecerse rutas): te permite seleccionar el tipo de carretera que deseas evitar.

## Compra de mapas adicionales

Visita http://buy.garmin.com o ponte en contacto con tu distribuidor de Garmin.

Para saber qué versiones de los mapas están cargadas en la unidad Edge, selecciona MENÚ > Sistema > Mapa >Información de mapa.

#### Búsqueda de una dirección

Puedes utilizar los mapas opcionales de City Navigator<sup>®</sup> para buscar direcciones, ciudades y otras ubicaciones. Los mapas detallados en los que se pueden establecer rutas cargados en el dispositivo contienen millones de puntos de interés como, por ejemplo, restaurantes, hoteles y servicios para automóviles.

- 1. Selecciona MENU > Destino > Dirección.
- 2. Si es necesario, cambia la región, el país o la provincia.
- Selecciona Escribir ciudad. SUGERENCIA: si no estás seguro de la ciudad, selecciona Buscar todo.
- 4. Introduce la ciudad y selecciona  $\checkmark$ .
- 5. Si es necesario, selecciona la ciudad.
- Selecciona Introducir número, introduce el número y selecciona V.
- Selecciona Introducir calle, introduce el nombre y selecciona .
- 8. Si es necesario, selecciona la calle.
- 9. Si es necesario, selecciona la dirección.
- 10. Selecciona Ir.

#### Búsqueda de un punto de interés

- 1. Selecciona MENU > Destino.
- 2. Selecciona una categoría.

SUGERENCIA: si conoces el nombre de la empresa, selecciona Todos los POI >  $\begin{bmatrix} A \\ B \end{bmatrix}$  para introducir el nombre.

- 3. Si es necesario, selecciona una subcategoría.
- 4. Selecciona una ubicación > Ir.

#### Búsqueda de ubicaciones próximas

- 1. Selecciona MENÚ > Destino.
- 2. Selecciona
- 3. Selecciona una opción.
- 4. Si es necesario, selecciona una categoría y una subcategoría.
- 5. Selecciona una ubicación > Ir.

#### Cambio de la orientación del mapa

- Selecciona MENÚ > Sistema > Mapa > Orientación.
- 2. Selecciona una orientación:
  - Selecciona Norte arriba para mostrar el norte en la parte superior de la página.
  - Selecciona Track arriba para mostrar la dirección de desplazamiento actual en la parte superior de la página.
  - Selecciona Modo para automóvil para mostrar una vista de perspectiva.

## Configuración del mapa

Selecciona MENÚ > Sistema > Mapa.

- Orientación: te permite seleccionar el modo en el que aparece el mapa (página 30).
- Zoom automático: selecciona automáticamente el nivel de zoom pertinente para un uso óptimo en el mapa. Cuando la opción Desactivado está seleccionada, debes acercar y alejar la imagen manualmente.

- Visibilidad del mapa: te permite configurar funciones avanzadas del mapa. Contraste automático y Contraste alto tienen valores predeterminados. Puedes seleccionar Personalizado para configurar estos valores.
  - Niveles de zoom: los elementos del mapa se trazan o se muestran con el nivel de zoom seleccionado o con otro nivel inferior.
  - Tamaño del texto: permite seleccionar el tamaño del texto de los elementos del mapa.
  - Detalle: te permite seleccionar la cantidad de detalles de la cartografía que deseas que aparezca.

**NOTA**: cuanto más alto sea el nivel de detalle configurado, más tardará el mapa en volver a trazarse.

- Relieve sombreado: muestra los detalles del mapa en relieve (si está disponible) o desactiva el sombreado.
- Información de mapa: permite activar o desactivar los mapas cargados en el dispositivo.

Puedes personalizar la configuración y funciones de la unidad Edge:

- Campos de datos (página 31)
- Perfiles de bicicleta (página 36)
- Configuración de entrenamiento (página 36)
- Configuración del sistema (página 39)
- Configuración del perfil del usuario (página 42)

### Personalización de las páginas y los campos de datos

Puedes personalizar los campos de datos de cinco páginas del temporizador, el mapa y la página de altura. Por ejemplo, en las instrucciones se muestra cómo personalizar la página del temporizador de sesiones de entrenamiento.

 Selecciona MENÚ > Selecciona de bicicleta > Páginas de entrenamiento > Páginas del temporizador > Temporizador de sesión de entrenamiento.

- 2. Selecciona Activado.
- Utiliza + y para seleccionar el número de campos de datos que deseas ver en la página.
- 4. Selecciona 🖌.
- 5. Selecciona un campo de datos para cambiarlo.

#### Campos de datos

Los campos de datos con el símbolo \* muestran unidades de estatuto o métricas. Los campos de datos con el símbolo \*\* requieren un sensor ANT+.

| Campo de datos  | Descripción                                      |
|-----------------|--------------------------------------------------|
| Altura *        | Distancia por encima o debajo del nivel del mar. |
| Amanecer        | Hora a la que amanece según<br>la posición GPS.  |
| Ascenso total * | Subida total del recorrido actual.               |
| Atardecer       | Hora a la que anochece según<br>la posición GPS. |
| Cadencia **     | Revoluciones de la biela por<br>minuto.          |

| Campo de datos                 | Descripción                                                                                                   |
|--------------------------------|----------------------------------------------------------------------------------------------------|
| Cadencia –<br>Media **         | Cadencia media de la duración del recorrido actual.                                                           |
| Cadencia –<br>Vuelta **        | Cadencia media de la vuelta actual.                                                                           |
| Calorías                       | Cantidad total de calorías<br>quemadas.                                                                       |
| Calorías – Grasa               | Cantidad de calorías de grasa<br>quemadas.                                                                    |
| Calorías restantes             | Durante una sesión de<br>entrenamiento, las calorías<br>restantes cuando utilizas un<br>objetivo de calorías. |
| Cuentakilómetros               | Cuenta total de la distancia recorrida en todos los trayectos.                                                |
| Descenso total *               | Bajada total del recorrido actual.                                                                            |
| Distancia *                    | Distancia recorrida en el recorrido actual.                                                                   |
| Distancia – Última<br>vuelta * | Distancia de la última vuelta realizada.                                                                      |

| Campo de datos               | Descripción                                                                                                    |
|------------------------------|----------------------------------------------------------------------------------------------------|
| Distancia –<br>Vuelta *      | Distancia recorrida en la vuelta actual.                                                                                                    |
| Distancia hasta<br>destino   | Distancia hasta el destino final.                                                                                                    |
| Distancia hasta<br>siguiente | Distancia restante hasta el<br>siguiente punto de la ruta o el<br>trayecto.                                                                                |
| Distancia restante           | Durante una sesión de<br>entrenamiento, la distancia<br>restante cuando utilizas un<br>objetivo de distancia.                                              |
| ETA a destino                | La hora estimada del día a la<br>que llegarás al destino final.                                                                                            |
| ETA a siguiente              | Hora estimada del día a la que<br>llegarás al siguiente punto de la<br>ruta o el trayecto.                                                                 |
| FC – %FCR<br>media **        | Media del porcentaje de la<br>frecuencia cardiaca de reserva<br>(frecuencia cardiaca máxima<br>menos frecuencia cardiaca en<br>reposo) durante la carrera. |

| Campo de datos           | Descripción                                                                                                    |
|--------------------------|----------------------------------------------------------------------------------------------------|
| FC – %FCR<br>Vuelta **   | Media del porcentaje de la<br>frecuencia cardiaca de reserva<br>(frecuencia cardiaca máxima<br>menos frecuencia cardiaca en<br>reposo) durante la vuelta. |
| FC – %FCR **             | Porcentaje de frecuencia<br>cardiaca de reserva (frecuencia<br>cardiaca máxima menos<br>frecuencia cardiaca en reposo).                                   |
| FC – % Máx.<br>vuelta ** | Media del porcentaje de la<br>frecuencia cardiaca máxima<br>durante la vuelta.                                                                            |
| FC – %Máx. **            | Porcentaje de la frecuencia<br>cardiaca máxima.                                                                                                    |
| FC – %Media<br>máx. **   | Media del % de la frecuencia<br>cardiaca máxima durante la<br>carrera.                                                                                    |
| FC – Media **            | Frecuencia cardiaca media del recorrido.                                                                                                    |
| FC – Vuelta **           | Frecuencia cardiaca media de<br>la vuelta actual.                                                                                                    |

| Campo de datos                | Descripción                                                                                                    |
|-------------------------------|----------------------------------------------------------------------------------------------------|
| FC restante **                | Durante una sesión de<br>entrenamiento, el número por<br>encima o por debajo respecto<br>al objetivo de la frecuencia<br>cardiaca.                                           |
| Frecuencia<br>cardiaca **     | Frecuencia cardiaca en<br>pulsaciones por minuto (ppm).                                                                                                    |
| Gráfico FC **                 | Gráfico de líneas que muestra<br>la zona de frecuencia cardiaca<br>actual (1 a 5).                                                                                           |
| Hora del día                  | Hora actual del día según<br>la configuración de la hora<br>(formato, huso horario y horario<br>de verano).                                                                  |
| Intensidad de la<br>señal GPS | La intensidad de la señal del<br>satélite GPS.                                                                                                    |
| Nivel de la batería           | Capacidad restante de la batería.                                                                                                    |
| Pendiente                     | Cálculo de subida con respecto<br>a la carrera. Por ejemplo, si<br>por cada 10 pies que se suban<br>(altura) se recorren 200 pies<br>(distancia), la pendiente es<br>del 5%. |

| Campo de datos                          | Descripción                                                              |
|-----------------------------------------|--------------------------------------------------------------------------|
| Potencia **                             | Salida de potencia actual en vatios.                                     |
| Potencia –<br>%FTP **                   | Salida de potencia actual en<br>% FTP (potencia de umbral<br>funcional). |
| Potencia – 3 s<br>media **              | El promedio en movimiento<br>de 3 segundos de la salida de<br>potencia.  |
| Potencia – 30 s<br>media **             | El promedio en movimiento de<br>30 segundos de la salida de<br>potencia. |
| Potencia – kJ **                        | Cantidad total (acumulada) de salida de potencia en kilojulios.          |
| Potencia – Máx.<br>última vuelta **     | Potencia máxima lograda<br>durante la última vuelta<br>completa.         |
| Potencia – Máx. **                      | Potencia máxima lograda<br>durante el recorrido actual.                  |
| Potencia – Media<br>de última vuelta ** | Salida media de potencia<br>durante la última vuelta<br>completa.        |
| Potencia –<br>Media **                  | Salida de potencia media en la<br>duración del recorrido actual.         |
| Potencia –<br>Vatios/kg **              | Cantidad de salida de potencia en vatios por kilogramo.                  |
| Potencia –<br>Vuelta **                 | Salida de potencia media en la vuelta actual.                            |

| Campo de datos               | Descripción                                                                                                    |
|------------------------------|----------------------------------------------------------------------------------------------------|
| Precisión GPS *              | Margen de error para la<br>ubicación exacta. Por ejemplo,<br>tu ubicación GPS tiene una<br>precisión de +/- 12 pies.                                                                                                    |
| Rumbo                        | Dirección en la que te<br>desplazas.                                                                                                    |
| Temperatura *                | Temperatura actual en<br>Fahrenheit o Centígrados.<br>NOTA: la unidad Edge puede<br>mostrar lecturas de temperatura<br>superiores a la temperatura<br>real del aire si se expone a<br>la luz solar directa, se sujeta<br>en la mano o se carga con un<br>paquete de batería externo.<br>Además, si los cambios de<br>temperatura son considerables,<br>la unidad Edge tarda algún<br>tiempo en reflejarlos. |
| Tiempo                       | Tiempo del cronómetro.                                                                                                    |
| Tiempo – Media<br>de vueltas | Tiempo medio que se ha<br>tardado en realizar las vueltas<br>actuales.                                                                                                    |
| Tiempo –<br>Transcurrido     | Tiempo total grabado desde que se pulsa START a RESET.                                                                                                    |
| Tiempo – Última<br>vuelta    | Tiempo que se ha tardado<br>en realizar la última vuelta<br>completa.                                                                                                    |
| Tiempo – Vuelta              | Tiempo de la vuelta actual.                                                                                                    |

| Campo de datos            | Descripción                                                                                             |
|---------------------------|----------------------------------------------------------------------------------------------------|
| Tiempo hasta<br>destino   | El tiempo estimado necesario<br>para llegar al destino final.                                           |
| Tiempo hasta<br>siguiente | El tiempo estimado necesario<br>para llegar al siguiente punto de<br>la ruta o el trayecto.             |
| Tiempo restante           | Durante una sesión de<br>entrenamiento, el tiempo<br>restante cuando utilizas un<br>objetivo de tiempo. |
| Ubicación en<br>destino   | El último punto de la ruta o el trayecto.                                                               |
| Ubicación en<br>siguiente | El siguiente punto de la ruta o<br>el trayecto.                                                         |
| Velocidad *               | Velocidad actual.                                                                                       |

| Campo de datos                  | Descripción                                                              |
|---------------------------------|--------------------------------------------------------------------------|
| Velocidad –<br>Máxima *         | Velocidad máxima lograda<br>durante la carrera actual.                   |
| Velocidad –<br>Media *          | Velocidad media del recorrido.                                           |
| Velocidad –<br>Última vuelta ** | Velocidad media durante la<br>última vuelta completa.                    |
| Velocidad –<br>Vuelta *         | Velocidad media de la vuelta actual.                                     |
| Velocidad<br>vertical *         | Nivel de ascenso y descenso en<br>pies/metros por hora.                  |
| Vueltas                         | Número de vueltas realizadas.                                            |
| VV – 30 s media *               | El promedio en movimiento de<br>30 segundos de la velocidad<br>vertical. |

| Campo de datos      | Descripción                                                                                                    |
|---------------------|----------------------------------------------------------------------------------------------------|
| Zona de potencia ** | Escala actual de la salida de<br>potencia (1 a 7) basada en<br>tu FTP o en la configuración<br>personalizada.                                                                                 |
| Zona FC **          | Escala actual de la frecuencia<br>cardiaca (1 a 5). Las zonas<br>predeterminadas se basan en el<br>perfil de usuario, la frecuencia<br>cardiaca máxima y la frecuencia<br>cardiaca en reposo. |

### Actualización del perfil de la bicicleta

Puedes personalizar tres perfiles de la bicicleta. La unidad Edge utiliza el peso de la bicicleta, el valor del cuentakilómetros y el tamaño de la rueda para calcular datos del recorrido precisos.

- 1. Selecciona MENÚ > Selecciona de bicicleta > Perfiles de bicicleta.
- 2. Selecciona una bicicleta.
- 3. Selecciona Detalles de la bicicleta.
- Introduce un nombre para el perfil de la bicicleta, el peso de la bicicleta y el valor del cuentakilómetros.

- 5. Si utilizas un sensor de velocidad y cadencia o un sensor de potencia, selecciona **Tamaño de la rueda**.
  - Selecciona Automático para calcular el tamaño de la rueda a partir de la distancia medida por el GPS.
  - Selecciona Personalizado para introducir el tamaño de la rueda. Para ver una tabla de tamaños y circunferencias de la rueda, consulta la página 51.

### Configuración de entrenamiento

#### Marcar vueltas por posición

Puedes utilizar Auto Lap<sup>®</sup> para marcar automáticamente la vuelta en una posición específica. Este ajuste resulta útil para comparar tu rendimiento con respecto a distintas partes de un recorrido (por ejemplo, un largo ascenso o un sprint de entrenamiento). Durante los trayectos, utiliza la opción Por posición para activar vueltas en todas las posiciones de vueltas guardadas en el recorrido.

- Selecciona MENÚ > Selección de bicicleta > Auto Lap > Activar Auto Lap.
- 2. Selecciona Por posición.
- 3. Selecciona Vuelta en.
- 4. Selecciona una opción:
  - Selecciona Sólo Lap para activar el contador de vueltas cada vez que pulses LAP y cada vez que vuelvas a pasar por cualquiera de esas ubicaciones.
  - Selecciona Start y Lap para activar el contador de vueltas en la ubicación GPS al pulsar START, y en cualquier otra ubicación durante el recorrido al pulsar LAP.
  - Selecciona Marcar y Lap para activar el contador de vueltas en una ubicación específica del GPS marcada antes del recorrido, y en cualquier ubicación durante el recorrido al pulsar LAP.

5. Si es necesario, personaliza los campos de datos de la vuelta (página 31).

#### Marcar vueltas por distancia

Puedes utilizar Auto Lap para marcar automáticamente la vuelta a una distancia específica. Este ajuste resulta útil para comparar tu rendimiento con respecto a distintas partes de un recorrido (por ejemplo, cada 10 millas o 40 kilómetros).

- Selecciona MENÚ > Selección de bicicleta > Auto Lap > Activar Auto Lap.
- 2. Selecciona Por distancia.
- 3. Selecciona Vuelta en.
- 4. Introduce un valor.
- 5. Si es necesario, personaliza los campos de datos de la vuelta (página 31).

#### Uso de Auto Pause

Puedes utilizar Auto Pause<sup>®</sup> para pausar el temporizador automáticamente cuando te detengas o cuando la velocidad caiga por debajo de un valor especificado. Este ajuste resulta útil si el trayecto incluye semáforos u otros lugares en los que debas reducir la velocidad o detenerte.

**NOTA**: el tiempo en pausa no se guarda con los datos del historial.

- Selecciona MENÚ > Selecciona de bicicleta > Auto Pause > Modo de Auto Pause.
- 2. Selecciona una opción:
  - Selecciona Cuando me detenga para pausar el temporizador automáticamente cuando te detengas.
  - Selecciona Velocidad personalizada para pausar el temporizador automáticamente cuando tu velocidad baje de un valor especificado.

 Si es necesario, personaliza los campos de datos de tiempo opcionales (página 31).

Para ver el tiempo completo (desde que se pulsa **START** a **RESET**), selecciona el campo de datos **Tiempo - Transcurrido**.

#### Uso del desplazamiento automático

Puedes utilizar la función de desplazamiento automático para recorrer automáticamente todas las páginas de datos de entrenamiento mientras el temporizador sigue en funcionamiento.

- Selecciona MENÚ > Selección de bicicleta > Desplazamiento automático > Velocidad de desplazamiento automático.
- 2. Selecciona una velocidad de visualización: Lento, Medio o Rápido.

## Cambio de la notificación de comienzo

Esta función detecta automáticamente que el dispositivo ha adquirido satélites y está en movimiento. Es un recordatorio para iniciar el temporizador para que puedas grabar tus datos del recorrido.

- Selecciona MENÚ > Selección de bicicleta> Notificación de comienzo > Modo de notificación de comienzo.
- 2. Selecciona una opción:
  - Selecciona Una vez.
  - Selecciona Repetir > Retraso de repetición para cambiar el intervalo de repetición del recordatorio.

## Configuración del sistema

- Configuración de GPS (página 39)
- Configuración de la pantalla (página 40)
- Configuración del mapa (consulta Navegación, página 30)
- Configuración de ruta (consulta Navegación, página 27)

- Configuración de grabación de datos (consulta Historial, página 22)
- Configuración de las unidades (página 41)
- Configuración del sistema (página 41)
- Parámetros de configuración (página 41)
- Configuración de la báscula (página 42)

### Configuración de GPS

#### Entrenamiento en interior

- Selecciona MENÚ > Sistema > GPS > Modo GPS.
- 2. Selecciona Desactivado.

Cuando el GPS está desactivado, los datos de velocidad y distancia no están disponibles a menos que dispongas de un sensor opcional que envíe los datos de velocidad y distancia a la unidad Edge (como el sensor GSC 10). La próxima vez que enciendas la unidad Edge, ésta volverá a buscar las señales del satélite.

#### Configuración de la altura

Si dispones de los datos exactos de la altura de tu ubicación actual, puedes calibrar manualmente el altímetro de tu dispositivo.

- Selecciona MENÚ > Sistema > GPS > Configurar altura.
- Introduce la altura y selecciona

#### Marcar la ubicación

- 1. Selecciona MENÚ > Sistema > GPS > Marcar ubicación.
- 2. Selecciona Guardar para guardar la ubicación actual o Guardar y editar.

#### Página Satélite

La página Satélite muestra la información actual del satélite GPS.

Selecciona  $MENU > \square > Sistema > GPS > Ver satélites.$ 

En la página Satélite, la precisión GPS aparece en la parte inferior de la página. Las barras verdes representan la intensidad de la señal recibida de cada satélite (el número del satélite aparece debajo de cada barra).

Para obtener más información sobre GPS, visita www.garmin.com/aboutGPS.

#### Configuración de la pantalla

Selecciona  $MENU > \square > Sistema > Pantalla.$ 

- **Duración de la retroiluminación**: consulta la página 47.
- **Fondo**: configura la imagen de fondo (fondo de pantalla).
- Captura de pantalla: permite tomar capturas de pantalla del dispositivo.
- Calibración de pantalla: consulta la página 53.

#### Personalización de la configuración de unidades

Puedes personalizar las unidades de medida que se utilizan para la distancia y la velocidad, la altura, el peso y el formato de posición.

- 1. Selecciona MENÚ > Sistema > Unidades.
- 2. Selecciona un parámetro de configuración.
- 3. Selecciona una unidad para la configuración.

#### Configuración del sistema

Selecciona MENÚ > 💽 > Sistema > Configuración del sistema.

- Idioma: configura el idioma del dispositivo.
- Tonos: configura los tonos audibles.
- Formato horario: establece el formato horario en 12 horas o 24 horas.
- Apagado automático: consulta la página 47.

#### Husos horarios

Cada vez que enciendas el dispositivo y adquiera satélites, detectará automáticamente tu huso horario y la hora actual del día.

## Cambio de los parámetros de configuración

Puedes modificar todos los ajustes que configuraste en la configuración inicial.

- 1. Selecciona MENÚ > Sistema > Configuración inicial > Sí.
- 2. Apaga el dispositivo.
- 3. Enciende el dispositivo.
- 4. Sigue las instrucciones que se muestran en la pantalla.

#### Uso de la báscula

Si tienes una báscula compatible con ANT+, la unidad Edge puede leer sus datos.

1. Selecciona MENÚ > 🔊 > Sistema > Báscula.

Aparece un mensaje cuando se encuentra la báscula.

2. Sube a la báscula cuando se indique.

**NOTA**: si usas una báscula de análisis corporal, quítate los zapatos y los calcetines para asegurar que los parámetros corporales se leen y se registran.

3. Baja de la báscula cuando se indique.

**SUGERENCIA**: si se produce un error, baja de la báscula. Sube cuando se indique.

## Configuración del perfil del usuario

Puedes actualizar tus configuraciones de sexo, edad, peso, altura, clase de actividad y deportista habitual. El dispositivo utiliza esta información para calcular los datos exactos del recorrido.

Selecciona MENU > Perfil del usuario.

#### Acerca de los deportistas habituales

Un deportista habitual es una persona que entrena de forma intensa desde hace muchos años (exceptuando periodos de lesiones menores) y tiene una frecuencia cardiaca en reposo de 60 pulsaciones por minuto (ppm) o menor. La configuración de deportista habitual afecta a los cálculos de determinadas básculas.

#### Acerca de las calorías

La tecnología de cálculo del consumo calórico y el análisis de la frecuencia cardiaca está proporcionada y respaldada por Firstbeat Technologies Ltd. Para obtener más información, visita www.firstbeattechnologies.com.

## Apéndice

### Registro del dispositivo

Completa hoy mismo el registro en línea y ayúdanos a ofrecerte un mejor servicio.

- · Visita http://my.garmin.com.
- Guarda la factura original o una fotocopia en un lugar seguro.

## Acerca de la unidad Edge

Para visualizar la información importante sobre el software y el ID de unidad, selecciona  $MENÚ > \boxed{} Acerca de Edge.$ 

## Actualización del software

- 1. Selecciona una opción:
  - Utilizar WebUpdater. Visita www.garmin.com/products /webupdater.
  - Utilizar Garmin Connect. Visita www.garminconnect.com.
- 2. Sigue las instrucciones que se muestran en la pantalla.

### Comunicación con el departamento de asistencia de Garmin

Ponte en contacto con el departamento de asistencia de Garmin si tienes alguna consulta acerca de este producto.

- En Estados Unidos, visita www.garmin.com/support o ponte en contacto con Garmin USA por teléfono llamando al (913) 397.8200 o al (800) 800.1020.
- En el Reino Unido, ponte en contacto con Garmin (Europe) Ltd. por teléfono llamando al 0808 2380000.
- En Europa, visita www.garmin.com/support y haz clic en Contact Support para obtener

#### Apéndice

información de asistencia local o ponte en contacto con Garmin (Europe) Ltd. por teléfono llamando al +44 (0) 870.8501241.

# Compra de accesorios opcionales

Visita http://buy.garmin.com o ponte en contacto con tu distribuidor de Garmin para obtener información acerca de accesorios opcionales y piezas de repuesto.

## Cuidados del dispositivo

### NOTIFICACIÓN

No guardes el dispositivo en lugares en los que pueda quedar expuesto durante períodos prolongados a temperaturas extremas, ya que podría sufrir daños irreversibles.

No utilices nunca un objeto duro o afilado sobre la pantalla táctil, ya que ésta se podría dañar.

No utilices disolventes ni productos químicos que puedan dañar los componentes plásticos.

#### Limpieza del dispositivo

- 1. Utiliza un paño humedecido en una solución suave de detergente.
- 2. Seca el dispositivo.

#### Limpieza de la pantalla

- Utiliza un paño limpio y suave que no suelte pelusa.
- Si es necesario, utiliza agua, alcohol isopropílico o limpiador para gafas.
- 3. Vierte el líquido sobre el paño y frota suavemente la pantalla con él.

# Cuidados del monitor de frecuencia cardiaca

#### NOTIFICACIÓN

Debes quitar el módulo de la correa antes de limpiarla.

La acumulación de sudor y sal en la correa puede reducir la capacidad para obtener datos precisos del monitor de frecuencia cardiaca.

- Visita www.garmin.com/HRMcare para obtener instrucciones detalladas sobre la limpieza.
- Enjuaga la correa después de cada uso.

 Lava la correa cada 7 usos. El método de limpieza queda determinado por los símbolos impresos en la correa.

| Lavar a máquina | 40° |
|-----------------|-----|
| Lavar a mano    | 1   |

- No metas la correa en la secadora.
- Para prolongar la vida útil del monitor de frecuencia cardiaca, quita el módulo cuando no vayas a utilizarlo.

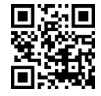

### Especificaciones

#### NOTIFICACIÓN

La unidad Edge es resistente al agua conforme a la norma IEC 60529 IPX7. Puede resistir la inmersión a una profundidad de 1 metro bajo el agua durante 30 minutos. La inmersión prolongada puede ocasionar daños en el dispositivo. Tras la inmersión, asegúrate de limpiar y secar el dispositivo al aire antes de usarlo o de cargarlo.

| Especificaciones de la unidad Edge                                |                                                                                                    |
|-------------------------------------------------------------------|----------------------------------------------------------------------------------------------------|
| Tipo de batería                                                   | Batería de ión-litio integrada y recargable de 1100 mAh                                                                                                    |
| Autonomía de la batería                                           | 15 horas, uso normal                                                                                                    |
| Batería externa opcional (accesorio)                              | 20 horas, uso normal                                                                                                    |
| Rango de<br>temperaturas de<br>funcionamiento                     | De -4 °F a 140 °F<br>(de -20 °C a 60 °C)                                                                                                    |
| Rango de<br>temperaturas<br>de carga                              | De 32 °F a 113 °F<br>(de 0 °C a 45 °C)                                                                                                    |
| Correas (juntas<br>circulares) para<br>instalar la unidad<br>Edge | Dos tamaños:<br>• 1,3 × 1,5 × 0,9 in<br>AS568-125<br>• 1,7 × 1,9 × 0,9 in<br>AS568-131<br>NOTA: usa sólo correas de<br>repuesto de caucho de etileno<br>dieno propileno (EPDM).<br>Visita http://buy.garmin.com<br>o ponte en contacto con tu<br>distribuidor de Garmin. |

| Especificaciones del monitor de frecuencia<br>cardiaca |                                                                                                    |
|--------------------------------------------------------|----------------------------------------------------------------------------------------------------|
| Resistencia al<br>agua                                 | 98,4 ft (30 m)<br>Este producto no transmite<br>datos de frecuencia cardiaca<br>al dispositivo GPS mientras<br>nadas.                                                                                        |
| Pila                                                   | CR2032, 3 voltios, sustituible por el usuario (página 48).                                                                                                    |
| Autonomía de<br>la pila                                | Aproximadamente 4,5 años<br>(1 hora al día)                                                                                                    |
| Temperatura de<br>funcionamiento                       | De 23 °F a 122 °F<br>(de -5 °C a 50 °C)<br>NOTA: con temperaturas<br>bajas, debes llevar prendas<br>adecuadas para que la<br>temperatura del monitor de<br>frecuencia cardiaca sea similar<br>a la corporal. |
| Radiofrecuencia/<br>protocolo                          | 2,4 GHz/protocolo de<br>comunicación inalámbrica ANT+                                                                                                    |

| Especificaciones del sensor GSC 10 |                                                            |
|------------------------------------|------------------------------------------------------------|
| Resistencia al agua                | IPX7                                                       |
| Pila                               | CR2032, 3 voltios, sustituible por el usuario (página 48). |
| Autonomía de<br>la pila            | Aproximadamente 1,4 años<br>(1 hora al día)                |
| Temperatura de<br>funcionamiento   | De 5 °F a 158 °F<br>(de -15 °C a 70 °C)                    |
| Radiofrecuencia/<br>protocolo      | 2,4 GHz/protocolo de<br>comunicación inalámbrica<br>ANT+   |

## Acerca de la batería

### 

Este producto contiene una batería de ión-litio. Consulta la guía *Información importante sobre el producto y tu seguridad* que se incluye en la caja del producto y en la que encontrarás advertencias e información importante sobre el producto.

## Prolongación de la autonomía de la batería

El uso continuado de la retroiluminación de la pantalla puede reducir significativamente la autonomía de la batería.

#### Disminución de la retroiluminación

- 1. Pulsa 🔥 para abrir la página de estado.
- 2. Ajusta el brillo.

#### Ajuste de la duración de la retroiluminación

- Selecciona MENÚ > Sistema > Pantalla > Duración de la retroiluminación.
- 2. Selecciona una duración breve de la retroiluminación.

## Activación de la función de apagado automático

Esta función apaga automáticamente la unidad Edge tras 15 minutos de inactividad.

- Selecciona MENÚ > Sistema > Configuración del sistema > Apagado automático.
- 2. Selecciona Activado.

## Carga de la unidad Edge

#### NOTIFICACIÓN

Para evitar la corrosión, seca totalmente el puerto mini-USB, la tapa de goma y la zona que la rodea antes de cargar o conectar la unidad a un ordenador.

- 1. Enchufa el cargador de CA a una toma de pared estándar.
- 2. Levanta la tapa de goma ① del puerto mini-USB ②.

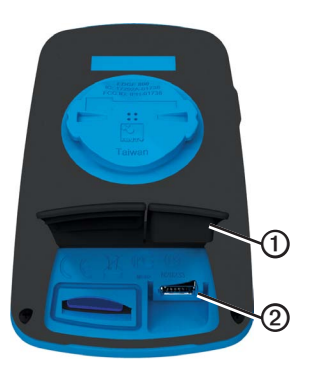

 Enchufa el extremo pequeño del cargador de CA al puerto mini-USB.

Para conectar el dispositivo al ordenador mediante el cable USB, consulta la página 21.

4. Carga por completo el dispositivo.

Cuando la batería está completamente cargada puede durar hasta 15 horas.

### Pilas del monitor de frecuencia cardiaca y del sensor GSC 10

## AVISO

No utilices un objeto puntiagudo para retirar las pilas sustituibles por el usuario.

### 

Ponte en contacto con el servicio local de recogida de basura para reciclar correctamente las pilas. Perclorato: puede requerir una manipulación especial. Consulta www.dtsc.ca.gov/hazardouswaste/perchlorate.

## Sustitución de la pila del monitor de frecuencia cardiaca

- Utiliza un destornillador Phillips pequeño para quitar los cuatro tornillos de la parte posterior del módulo.
- 2. Retira la tapa y la pila.

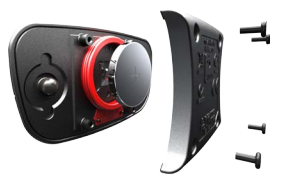

- 3. Espera 30 segundos.
- 4. Inserta la nueva pila con el polo positivo hacia arriba.

**NOTA**: no deteriores ni pierdas la junta circular.

5. Vuelve a colocar la tapa y los cuatro tornillos.

Tras haber sustituido la pila del monitor de frecuencia cardiaca, debes volver a vincularlo con el dispositivo (página 13).

## Sustitución de la pila del sensor GSC 10

1. Localiza la tapa de pilas circular ① en el lateral del sensor GSC 10.

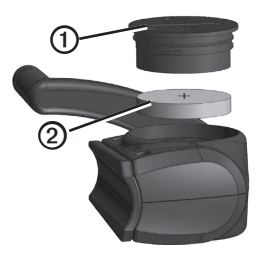

- Utiliza una moneda para girar la tapa en el sentido contrario a las agujas del reloj hasta que se afloje lo suficiente para poder retirarla (la flecha apunta hacia la posición de desbloqueo).
- 3. Retira la tapa y la pila 2.
- 4. Espera 30 segundos.

#### Apéndice

5. Inserta la nueva pila con el polo positivo hacia arriba.

**NOTA**: procura no deteriorar ni perder la junta circular de la tapa.

 Utiliza una moneda para girar la tapa en el sentido de las agujas del reloj y volverla a colocar en su sitio (la flecha apunta hacia la posición de bloqueo).

Tras haber sustituido la pila del sensor GSC 10 debes volver a vincularlo al dispositivo (página 15).

# Tamaño y circunferencia de la rueda

El tamaño de la rueda aparece en ambos laterales de la misma. Para modificar el perfil de la bicicleta, consulta la página 36.

| Tamaño de la rueda | L (mm) |
|--------------------|--------|
| 12 × 1,75          | 935    |
| 14 × 1,5           | 1020   |
| 14 × 1,75          | 1055   |
| 16 × 1,5           | 1185   |
| 16 × 1,75          | 1195   |
| 18 × 1,5           | 1340   |
| 18 × 1,75          | 1350   |
| 20 × 1,75          | 1515   |
| 20 × 1-3/8         | 1615   |
| 22 × 1-3/8         | 1770   |
| 22 × 1-1/2         | 1785   |
| 24 × 1             | 1753   |
| 24 × 3/4 tubular   | 1785   |

| Tamaño de la rueda | L (mm) |
|--------------------|--------|
| 24 × 1-1/8         | 1795   |
| 24 × 1-1/4         | 1905   |
| 24 × 1,75          | 1890   |
| 24 × 2,00          | 1925   |
| 24 × 2,125         | 1965   |
| 26 × 7/8           | 1920   |
| 26 × 1(59)         | 1913   |
| 26 × 1(65)         | 1952   |
| 26 × 1,25          | 1953   |
| 26 × 1-1/8         | 1970   |
| 26 × 1-3/8         | 2068   |
| 26 × 1-1/2         | 2100   |
| 26 × 1,40          | 2005   |
| 26 × 1,50          | 2010   |
| 26 × 1,75          | 2023   |
| 26 × 1,95          | 2050   |
| 26 × 2,00          | 2055   |
| 26 × 2,10          | 2068   |

#### Apéndice

| Tamaño de la rueda | L (mm) |
|--------------------|--------|
| 26 × 2,125         | 2070   |
| 26 × 2,35          | 2083   |
| 26 × 3,00          | 2170   |
| 27 × 1             | 2145   |
| 27 × 1-1/8         | 2155   |
| 27 × 1-1/4         | 2161   |
| 27 × 1-3/8         | 2169   |
| 650 × 35A          | 2090   |
| 650 × 38A          | 2125   |
| 650 × 38B          | 2105   |
| 700 × 18C          | 2070   |
| 700 × 19C          | 2080   |
| 700 × 20C          | 2086   |
| 700 × 23C          | 2096   |
| 700 × 25C          | 2105   |
| 700 × 28C          | 2136   |
| 700 × 30C          | 2170   |
| 700 × 32C          | 2155   |

| Tamaño de la rueda | L (mm) |
|--------------------|--------|
| 700C tubular       | 2130   |
| 700 × 35C          | 2168   |
| 700 × 38C          | 2180   |
| 700 × 40C          | 2200   |

### Solución de problemas

| Problema                                                                             | Solución                                                                                                    |
|--------------------------------------------------------------------------------------|----------------------------------------------------------------------------------------------------|
| Necesito calibrar la pantalla táctil.                                                | Apaga el dispositivo.     Mantén pulsado RESET mientras enciendes el dispositivo.     SUGERENCIA: también puedes seleccionar MENÚ > Sistema > Pantalla >     Calibración de pantalla.                                                                                                    |
| Los botones no responden.<br>¿Cómo puedo restablecer la<br>unidad Edge?              | Mantén pulsado 🕁 durante 10 segundos.<br>NOTA: con esta acción no se borra ningún dato ni configuración.                                                                                                    |
| Quiero borrar todos los datos<br>de usuario de la unidad Edge.                       | NOTA: este procedimiento elimina toda la información introducida por el usuario, pero no elimina el historial.         1. Apaga el dispositivo.         2. Coloca el dedo sobre la esquina superior izquierda de la pantalla táctil.         3. Mientras la mantienes pulsada, enciende el dispositivo.         4. Selecciona Sí. |
| ¿Cómo restablezco el<br>dispositivo a la configuración<br>de fábrica original?       | Selecciona MENÚ > 🗽 > Sistema > Configuración inicial > Restablecer a<br>valores por defecto de fábrica > Sí.                                                                                                    |
| El dispositivo no detecta<br>señales de satélite.                                    | <ol> <li>Mantén el dispositivo fuera de cualquier aparcamiento y lejos de edificios y<br/>árboles altos.</li> <li>Enciende el dispositivo.</li> <li>Permanece parado durante varios minutos.</li> </ol>                                                                                                    |
| La batería no dura mucho tiempo.                                                     | Reduce el brillo y la duración de la retroiluminación (página 47).                                                                                                    |
| ¿Cómo puedo saber si la<br>unidad Edge está en modo de<br>almacenamiento masivo USB? | En los ordenadores con Windows aparecerá una nueva unidad de disco extraíble en<br>Mi PC y en los ordenadores Mac aparecerá un nuevo volumen montado.                                                                                                    |

#### Apéndice

| Problema                                                                                               | Solución                                                                                                    |
|----------------------------------------------------------------------------------------------------|----------------------------------------------------------------------------------------------------|
| La unidad Edge está conectada<br>al ordenador pero no entra en<br>el modo de almacenamiento<br>masivo. | <ul> <li>Puede que hayas cargado un archivo dañado.</li> <li>Desconecta la unidad Edge del ordenador.</li> <li>Apaga la unidad Edge.</li> <li>Mantén pulsado RESET mientras conectas la unidad Edge al ordenador.<br/>Sigue pulsando RESET durante 10 segundos o hasta que la unidad Edge entre<br/>en el modo de almacenamiento masivo.</li> </ul> |
| No encuentro ninguna<br>unidad extraíble en la lista de<br>unidades.                                   | Si tienes varias unidades de red asignadas en el ordenador, puede que Windows<br>tenga problemas para asignar letras de unidad a las unidades Garmin. Consulta el<br>archivo de ayuda del sistema operativo para obtener más información sobre cómo<br>asignar las letras de unidad.                                                                |
| Se ha cambiado el nombre<br>del archivo de trayectos, rutas<br>o tracks.                               | Puedes cargar archivos .tcx, .gpx y .crs en la unidad Edge. Cuando seleccionas el<br>trayecto por cualquier razón, el archivo se convierte en un archivo de trayecto .fit.                                                                                                    |
| No puedo encontrar el waypoint<br>que transferí al dispositivo.                                        | Los waypoints se convierten y se añaden al archivo locations.fit. Selecciona MENÚ ><br>Destino > Ubicaciones.                                                                                                    |
| Faltan datos en<br>el historial de la unidad Edge.                                                     | Cuando la memoria de la unidad Edge esté llena, no grabará más datos. Transfiere<br>datos al ordenador con regularidad para evitar que se pierdan.                                                                                                    |
| Necesito sustituir las correas del soporte.                                                            | Visita http://buy.garmin.com o ponte en contacto con tu distribuidor de Garmin.<br>Compra correas realizadas exclusivamente con EPDM.                                                                                                    |

#### Índice

## Índice

#### A

accesorios 12, 44 actualizar software 43 alertas 4 altura campos de datos 31 ubicación 27 apagado automático 47 archivos borrar 24 cargar 23 Auto Lap 36, 37 Auto Pause 38

#### В

báscula 42 batería cargar 1 Edge 47–48 monitor de frecuencia cardiaca 48–49 batería de ión-litio 1, 46 bloqueo de la pantalla táctil 3 borrar archivos 24 historial 21 sesiones de entrenamiento 8 trayectos 11 ubicaciones 27 botones 2

#### С

cadencia alertas 5 campos de datos 31 entrenamiento 16 calibrar el medidor de potencia 16 caloria alertas 4 campos de datos 32 consumo 42 campo de datos 3, 31–34 campos de datos 31–34 carga de datos 23 cargar archivos 23 cargar la unidad Edge 1, 48 configuración 31 configuración del mapa 30–31 configuración del modo fuera de la carretera 27 configuración de ruta 27 configuración de ruta 27 configuración inicial 41 coordenadas 26 correas 46, 54 cuentakilómetros 32

#### D

departamento de asistencia 43 departamento de asistencia de Garmin 43 deportista habitual 42 descargar software Desplazamiento automático 38 detectar señales de satélite 40, 53 direcciones 28 distancia alertas 4 campos de datos 32

#### Índice

#### Е

editar características del trayecto 10 entrenamiento interiores 39 entrenar con la unidad Edge 4 especificaciones 45 especificaciones 45

#### F

frecuencia cardiaca alertas 5 campos de datos 33–34 zonas 13–15 funciones de navegación 25–27

#### G

Garmin Connect 20 GPS página Satélite 40 precisión 34 grabación de datos 22 grabación inteligente 22 grabar historial 4 GSC 10 16, 18, 47 guardar datos 4 guardar datos 4

#### Н

historial 20, 54 borrar 21 ver 20

#### Т

ID de unidad 43 idioma 41 información de seguridad 1

#### J

juntas circulares (correas) 46

#### L

limpiar el dispositivo 44

#### М

mapas 28 marcar tu ubicación 25 mensaje de notificación de comienzo 39 monitor de frecuencia cardiaca 13 limpieza 39

#### Ν

navegación fuera de carretera 27

#### Ρ

pantalla táctil 2-3

calibrar 53 limpiar 44 parámetros de configuración 41 pendiente 33 perfil del usuario 42 perfiles bicicleta 36 usuario 42 perfiles de bicicleta 36 cambiar 3 piezas de repuesto 44 potencia alertas 5 campos de datos 34-35 grabación de datos 22 metros 16 zonas 17 puntos de interés 29

#### R

ranura de la tarjeta microSD 22 registrar el dispositivo 1, 43 registro del producto 43 retroiluminación 3, 40, 47

#### s

señales de satélite 40, 53 sensor de velocidad y cadencia 47

#### Índice

sensores ANT+ 12-19 especificaciones 46 solución de problemas 18 vincular 13 sesiones de entrenamiento 5-8 borrar 8 cargar 23 software actualizaciones 43 solución de problemas 53 suprimir los datos de usuario 53

#### Т

tamaño del neumático 36, 51 tamaños de la rueda 36, 51 tapa de goma 23 tarjeta de memoria 22 temporizador 20 tiempo alertas 4 campos de datos 34 husos y formatos 41 total transcurrido 38 tiempo en pausa 38 tonos 41 transferir datos 23 trayectos 9–11, 24 borrar 11 cargar 23 editar 10 velocidad 11

#### U

ubicaciones borrar 27 buscar 28 editar 27 guardar 25 marcar 25 proyectar 27 últimos encontrados 26 ubicaciones encontradas recientemente 26 unidades de medida 41 USB 23, 53

#### ۷

velocidad vertical 35 vincular sensores ANT+ 12 Virtual Partner 8, 9, 11 volver al inicio 26

#### Ζ

zonas frecuencia cardiaca 13–15 potencia 17 tiempo 41

| ndice |  |
|-------|--|
|       |  |

Para obtener las últimas actualizaciones gratuitas del software (excluyendo la cartografía) a lo largo de la vida de los productos de Garmin que hayas adquirido, visita el sitio Web de Garmin en www.garmin.com.

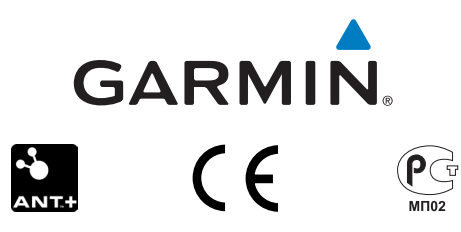

© 2010-2012 Garmin Ltd. o sus subsidiarias

Garmin International, Inc. 1200 East 151st Street Olathe, Kansas 66062, EE. UU.

Garmin (Europe) Ltd. Liberty House, Hounsdown Business Park Southampton, Hampshire, SO40 9LR Reino Unido

Garmin Corporation No. 68, Zhangshu 2nd Road, Xizhi Dist. New Taipei City, 221, Taiwán (R.O.C.)

Diciembre de 2012

Número de referencia 190-01267-33 Rev. C

Impreso en Taiwán